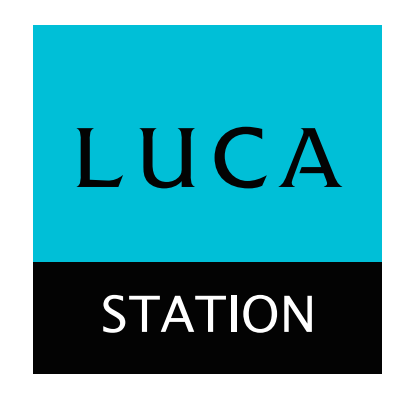

# Windowsパソコンで使用する

WindowsパソコンでLUCA ステーションを使用するためには、LUCA ステーションアプリをお使いのパソコンにインスト ールする必要があります。ダウンロードページからアプリをダウンロードし、インストールしてください。Windowsは Windows 8.1以降をお使いください。 ・IPv4にのみ対応しております。

LUCA ステーションアプリをWindowsパソコンで使うための準備のしかた、すでにインストールされている場合のアップデート方法、使いかたは次のタブを選択してご覧ください。

| LUCA ステーション |
|-------------|
| アプリの準備      |

LUCA ステーションアプリの アップデート LUCA ステーションアプリの 使いかた

<u>基本アプリのインストール</u> LUCA ステーションアプリのインストール LUCA ステーションアプリの初期設定

#### 基本アプリのインストール

お使いのパソコンに「Microsoft .NET Framework 4.6.2」、「Microsoft Visual C++ 2012」、「Microsoft Visual C++ 2013」の3種類がインストールされている必要があります。 すでにインストールされている場合は、この手順をスキップして「LUCA ステーションアプリのインストール」に移ってください。

U.

場所: download.microsoft.com

## .NET Frameworkのインストール

- 1. <u>Microsoft .NET Framework 4.6.2</u> のページに アクセスし、[ダウンロード] をクリックします。
  - ダウンロードしたexeファイルをダブルクリックし ます。
  - ・ダウンロード完了後に「(ファイル名)-Web.exe (\*\* MB)について行う操作を選んでください。」 とメッセージが出た場合は [実行] をクリックし ます。
  - ・ダウンロードしたzipファイルは、通常[コンピュ ーター]の[ダウンロード]に保存されています。
- 2. セットアップ画面が表示されるので、[同意する]にチェ ックを入れて、[インストール]をクリックすると、インス トールが開始されます。

インストール済みの場合「セットアップの変更」と いうメッセージが表示されます。この場合、インス トールは不要です。

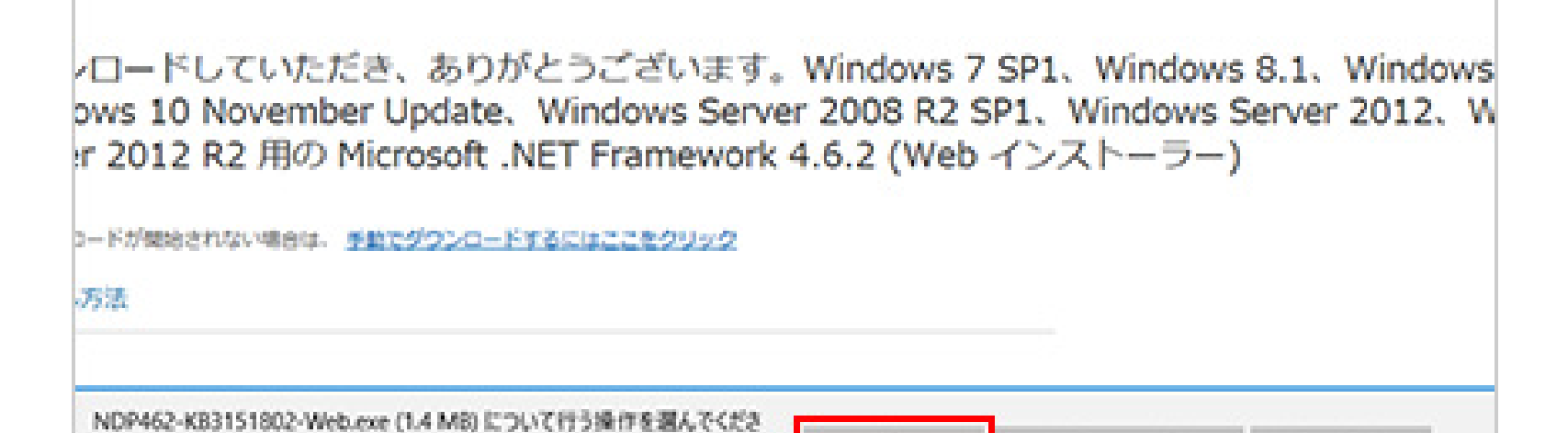

実行

保存

キャンセル

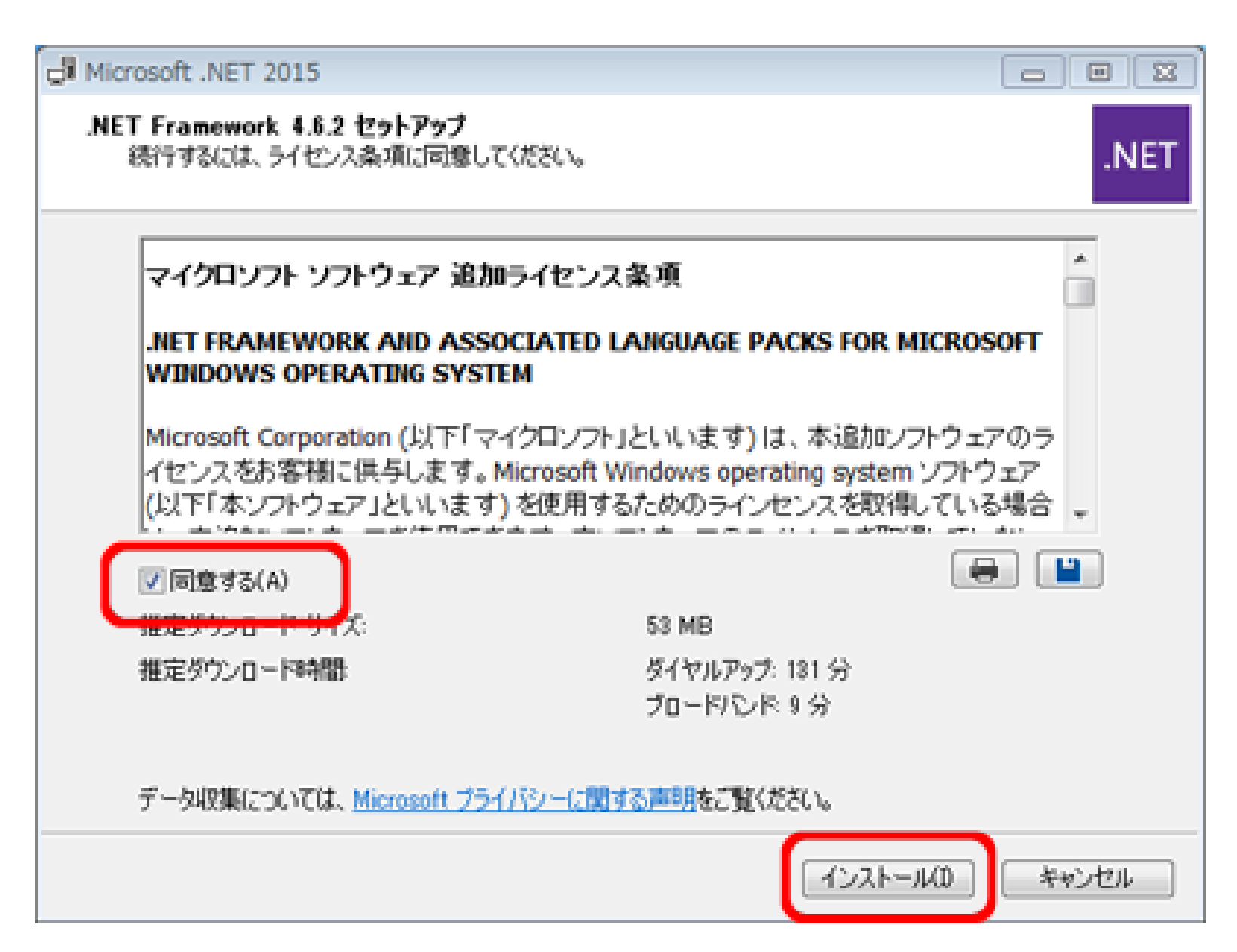

3. インストール終了後、[完了]をクリックして終了します。

## Visual C++ 2012のインストール

 Visual Studio 2012 更新プログラム4の
 Visual C++ 再頒布可能パッケージ</u>のページにアク セスし、[ダウンロード] をクリックします。ダウンロー ドするプログラムの「VSU4\vcredist\_x86.exe」を チェックし、「次へ」をクリックして、ファイルをダウンロ ードします。

ダウンロードしたexeファイルをダブルクリックします。

・ダウンロード完了後に「(ファイル名).exe(\*\* MB)について行う操作を選んでください。」と メッセージが出た場合は [実行] をクリックし ます。

| ダウンロードするプログラムを選 <i>/</i> |
|--------------------------|
| ファイル名                    |
| VSU4¥vcredist_arm.exe    |
| VSU4¥vcredist_x64.exe    |
| VSU4¥vcredist_x86.exe    |
|                          |

- ・ダウンロードしたzipファイルは、通常[コンピュ ーター]の[ダウンロード]に保存されています。
- セットアップ画面が表示されるので、[ライセンス条項 及び使用条件に同意する]にチェックを入れて、[イン ストール]をクリックすると、インストールが開始され ます。

インストール済みの場合「セットアップの変更」と いうメッセージが表示されます。この場合、インス トールは不要です。

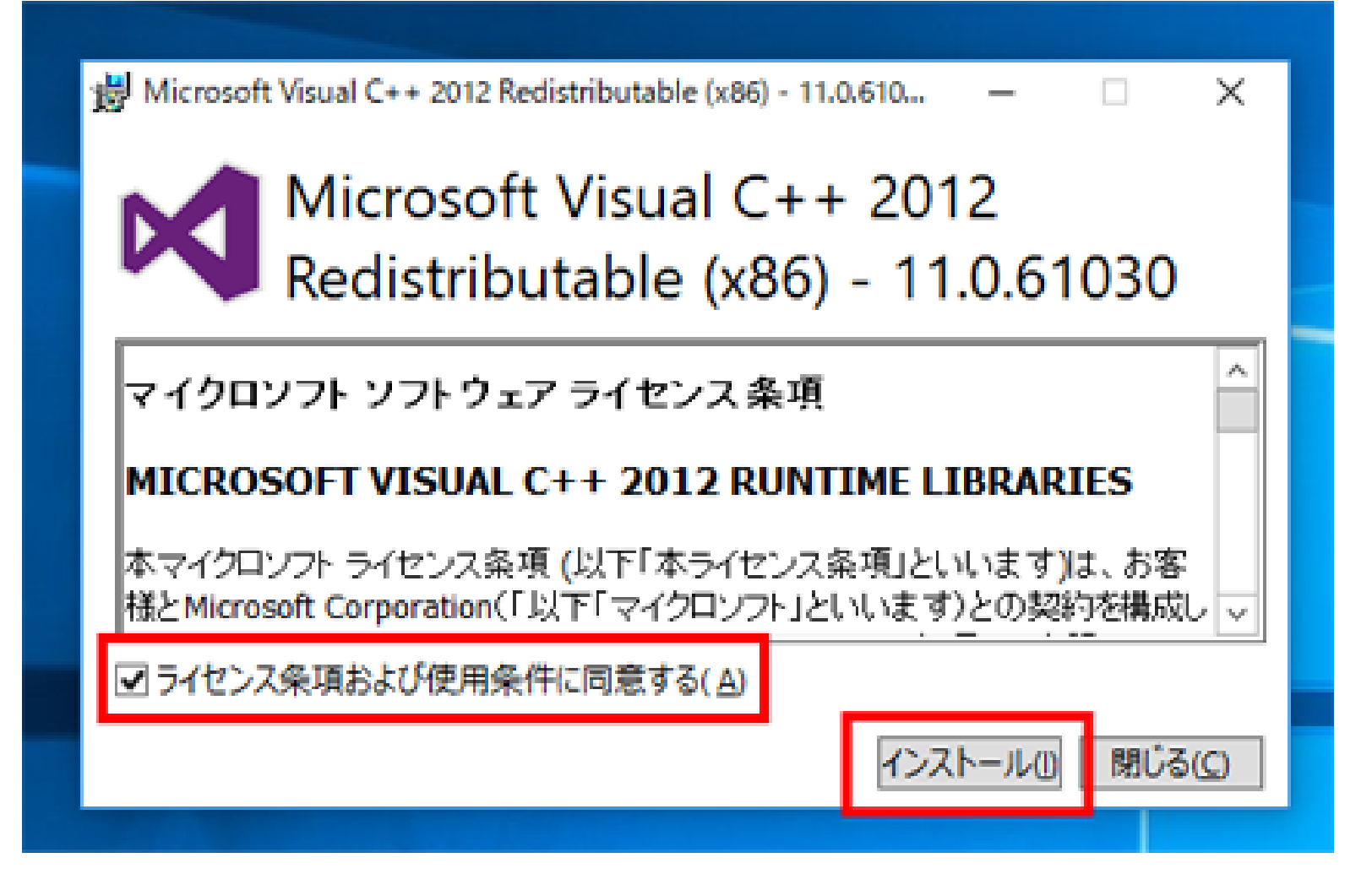

3. インストール終了後、[閉じる]をクリックして終了します。

# Visual C++ 2013のインストール

※ Visual C++ 2012とVisual C++ 2013の両方が必要です。

| <ol> <li>Visual Studio 2013 の Visual C++ 再頒布可<br/><u>能パッケージ</u>のページにアクセスし、[ダウンロード]<br/>をクリックします。ダウンロードするプログラムの「<br/>vcredist_x86.exe」をチェックし、「次へ」をクリック<br/>して、ファイルをダウンロードします。</li> <li>ダウンロードしたexeファイルをダブルクリックします。</li> </ol> | ダウンロードするプログラムを選んて<br>つ ファィル&<br>いcredist_arm.exe                                                                                                    |
|----------------------------------------------------------------------------------------------------|----------------------------------------------------------------------------------------------------|
| <ul> <li>・ダウンロード完了後に「(ファイル名).exe(**<br/>MB)について行う操作を選んでください。」とメ<br/>ッセージが出た場合は [実行] をクリックします。</li> <li>・ダウンロードしたzipファイルは、通常[コンピュ<br/>ーター]の[ダウンロード]に保存されています。</li> </ul>                                                      | vcredist_x64.exe                                                                                                    |
| <ol> <li>セットアップ画面が表示されるので、「ライセンス条項<br/>及び使用条件に同意する」にチェックを入れて、「イン<br/>ストール」をクリックすると、インストールが開始され<br/>ます。</li> <li>インストール済みの場合「セットアップの変更」と<br/>いうメッセージが表示されます。この場合、インス</li> </ol>                                               | <ul> <li>Microsoft Visual C++ 2013 Redistributable (x86) - 12.0.305 – ・ ×</li> <li>Microsoft Visual C++ 2013<br/>Redistributable (x86) - 12.0.30501</li> <li>マイクロソフト ソフトウェア ライセンス条項</li> </ul> |
| トールは不要です。                                                                                                    | MICROSOFT VISUAL C++ REDISTRIBUTABLE FOR VISUAL STUDIO<br>2013<br>本マイクロソフト ライセンス条項 (以下「本ライセンス条項」といいます)は、お客<br>ゼレル・・・・・・・・・・・・・・・・・・・・・・・・・・・・・・・・・・・・                                          |

3. インストール終了後、[閉じる]をクリックして終了します。

## LUCA ステーションアプリのインストール

次の手順でLUCA ステーションアプリをインストールします。

#### zipファイルを解凍する

<mark>ダウンロードページ</mark>からダウンロードしたzipファイ ルを解凍します。

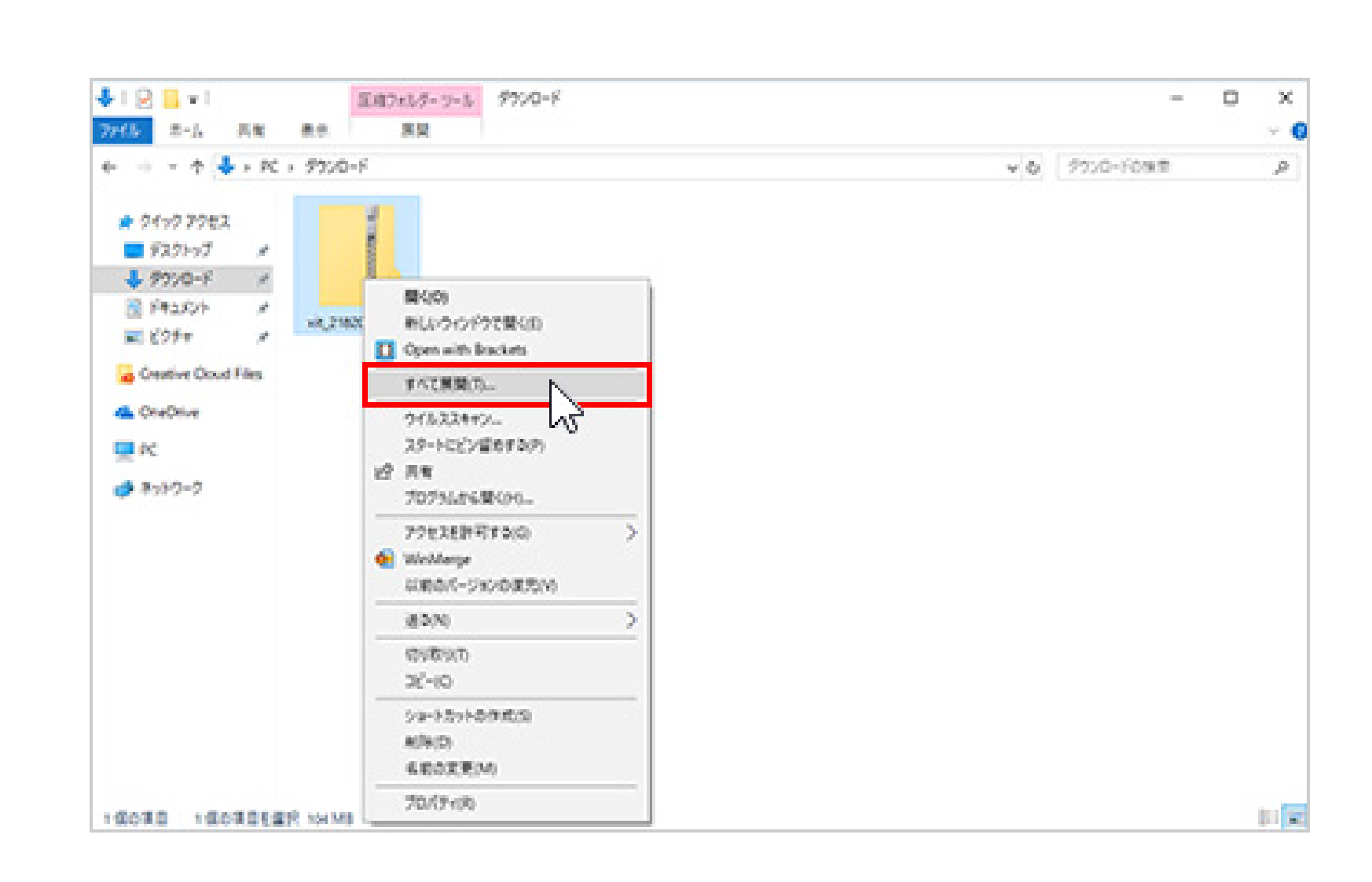

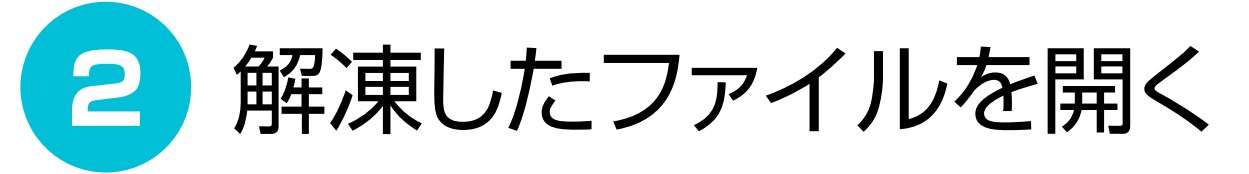

解凍したフォルダにある [LUCAStation\_(バージョ ン名)] を開き、setup.exeをダブルクリックします。

「ユーザアカウント制御」のメッセージが表示された場合は[はい]をクリックします。

| 12           |       | 7797-535             | 2-3-             |           |           |             | - 0                   | X |
|--------------|-------|----------------------|------------------|-----------|-----------|-------------|-----------------------|---|
| 7765 2-5     | 共常    | 80 98                |                  |           |           |             |                       | 4 |
| e + 📒        | + 90  | - 995/0-F + +16,2160 | 0041 ×           |           |           | v o Ntjinst | (Tool, 2.16.2004.1098 | P |
| * 24-7 7922  |       | 100                  | 4                | 60        | 4         | <b>B</b>    |                       |   |
| F251-27      | 1     |                      | 23               |           |           |             | 1960                  |   |
| 🕹 99%0-F     |       |                      | C.               | -         |           | -           |                       |   |
| 🗟 F#2X2F     | ,0    | ISSetupPrer          | 0x0411.ini       | data1.cab | data1.hdr | data2.cab   | ISSetup.dll           |   |
| I 6294       | 1     | equisites            | _                |           |           |             |                       |   |
| Gentive Coud | Files |                      | <b>Exception</b> |           |           |             |                       |   |
| CheOnive     |       |                      | 2                | da.       |           |             |                       |   |
| - ec         |       |                      |                  | 23        |           |             |                       |   |
|              |       | layout.bin           | setup.exe        | setup.ini | setup.inx |             |                       |   |

| G 435   |                 |  |  |       |
|---------|-----------------|--|--|-------|
|         |                 |  |  |       |
|         |                 |  |  |       |
|         |                 |  |  |       |
|         |                 |  |  |       |
|         |                 |  |  |       |
|         |                 |  |  |       |
|         |                 |  |  |       |
|         |                 |  |  |       |
|         |                 |  |  |       |
|         |                 |  |  |       |
| 5525594 |                 |  |  | 2020  |
| 10030   | 1個の漢意を描記 400 KB |  |  | 111 X |

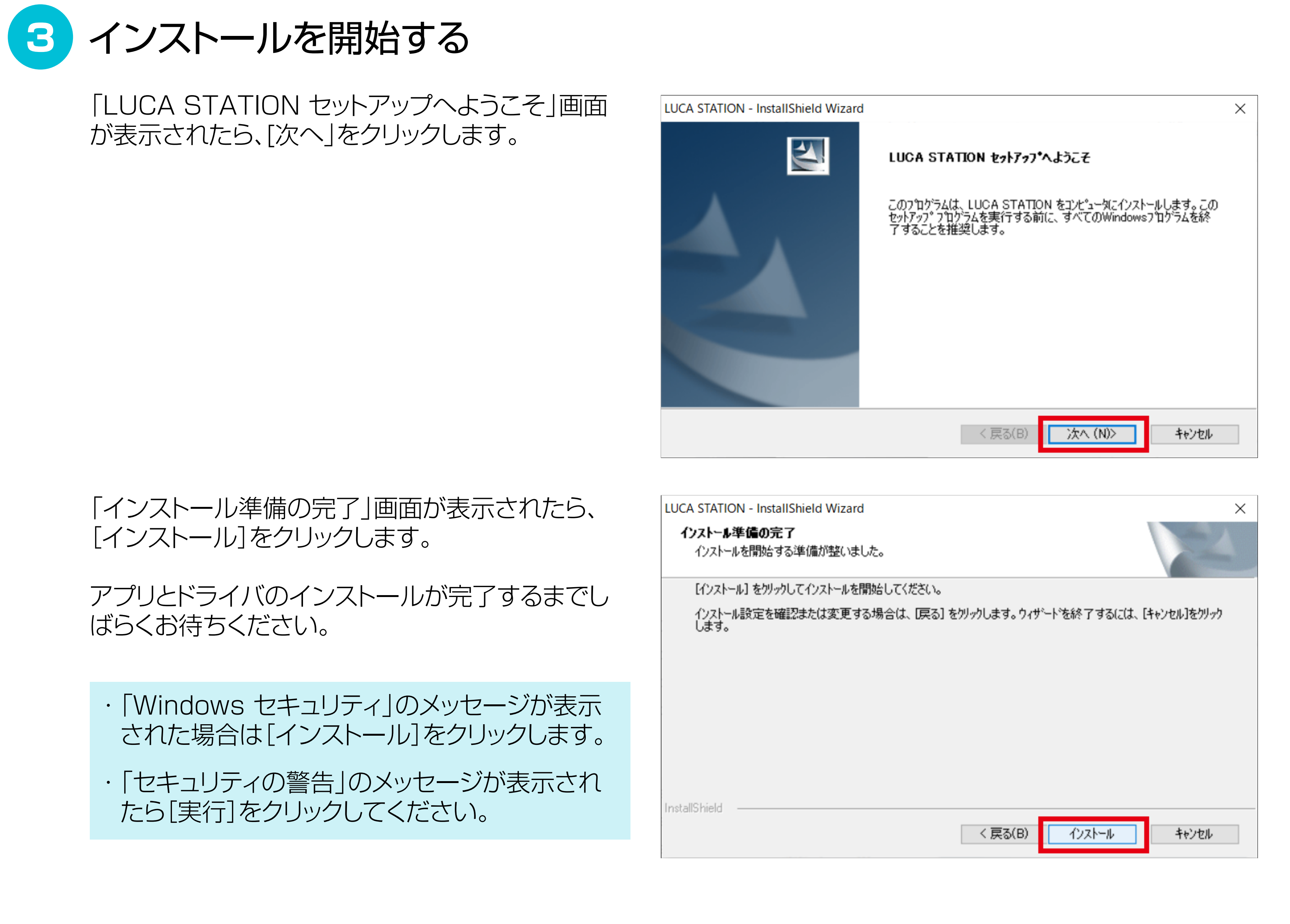

4 インストールを終了する

インストール終了後、再起動する必要があります。 [はい、今すぐコンピュータを再起動します]をクリッ クし、次に表示されるダイアログで[完了]を押して ください。パソコンが再起動します。

再起動後、デスクトップ上にLUCA ステーションア プリのアプリケーションアイコンが表示されます。

| セットアッフ・ ステ    | -97                                                                        |
|---------------|----------------------------------------------------------------------------|
|               | Vindows の再起動                                                               |
| InstallShie   | コンピュータへのファイルのコピーが完了しました。フログラムを使用する前に、コンピュータを<br>再起動してください。                 |
| インストール中       | 次のオフションのいずれかを選択してから [OK] をグックしてセットアッフ を終了してください。<br>④ はい、今すぐコンビュータを再起動します。 |
|               | ○いいえ、後でエルビュータを再起動します。<br>OK                                                |
| stallShield — |                                                                            |

#### LUCA ステーションアプリの初期設定

初回起動時はLUCA ステーションアプリの初期設定をする必要があります。 アプリの起動前にLUCA ステーション本体が接続されているルーターと同じルーターに接続したいパソコンを接続してくだ さい。LUCA ステーション本体が接続されているルーターと別のルーターでは設定できません。

# ILUCA ステーションアプリを起動する

LUCA ステーションアプリのアプリケーションアイ コンをダブルクリックし、起動します。

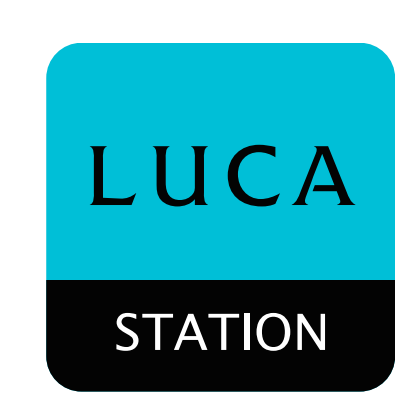

# 2 使用許諾に同意する

[使用許諾]画面が表示されます。内容をご確認い ただき、同意いただけましたら「同意する」をクリック してください。

スクロールして内容をご確認いただきますと、同 意するボタンが選択できるようになります。

#### 🚆 使用許問

ソフトウェア製品使用許諾契約書 本アプリをご利用になる前に、こちらのソフトウェア製品使用許諾契約書(以下、本契約)をかならずお読みください。本アプ リを利用する場合は、お客様が以下の内容に同意いただいたものとさせていただきます。

X

同意する

お客様は、本契約の下記使用許諾条件にしたがって、ソフトウェアプログラム(以下、本プログラム)並びに取扱説明書などの 付属物を使用する課源不能な非独占的権利を株式会社ビクセラより許諾されます。

■ 許諾寧項

・お客様に本ブログラムを端末にインストールして利用する権利を非法占的に許諾いたします。
・本ブログラムは、パックアップの目的でのみ、著作権に関する表示が元の状態のまま残されることを条件に、コンピュータで読み取り可能な形態でプログラムを複製できます。

■ 禁止李項

お客様は、本ブログラムを再使用許認、譲渡、頒布、貸与その他の方法により第三者に使用もしくは利用させることはできません。

せん。
・お客様は、本ブログラムおよび付属物の全部または一部を修正、改変、逆コンパイルまたは逆アセンブルすることはできません。または第三者にこのような行為をさせてはなりません。

・お客様は本プログラムで受信したコンテンツについて、著作権の侵害にあたる行為をしてはなりません。このような行為があった場合は、著作権法に基づき罰せられたり、著作権者等により他の法的な措置がとられることがあります。なお、株式会社ビクセラおよび本プログラムの配布者(以下、配布者)は、お客様が著作権を侵害した結果によって生じる直接的または間接的な損失や損害、および第三者との間に生じたいかなる紛争について一切責任を負いません。

■ 契約の終了

| 目意しない |  |
|-------|--|

ネットワークを選択する

お使いのパソコンが複数のネットワークに接続されている場合、[ネットワークの選択] 画面が表示されます。

LUCA ステーション本体が接続されているネットワ ークを選び、[次へ]をクリックします。

パソコンがひとつのネットワークにのみ接続されている場合、この画面は表示されません。

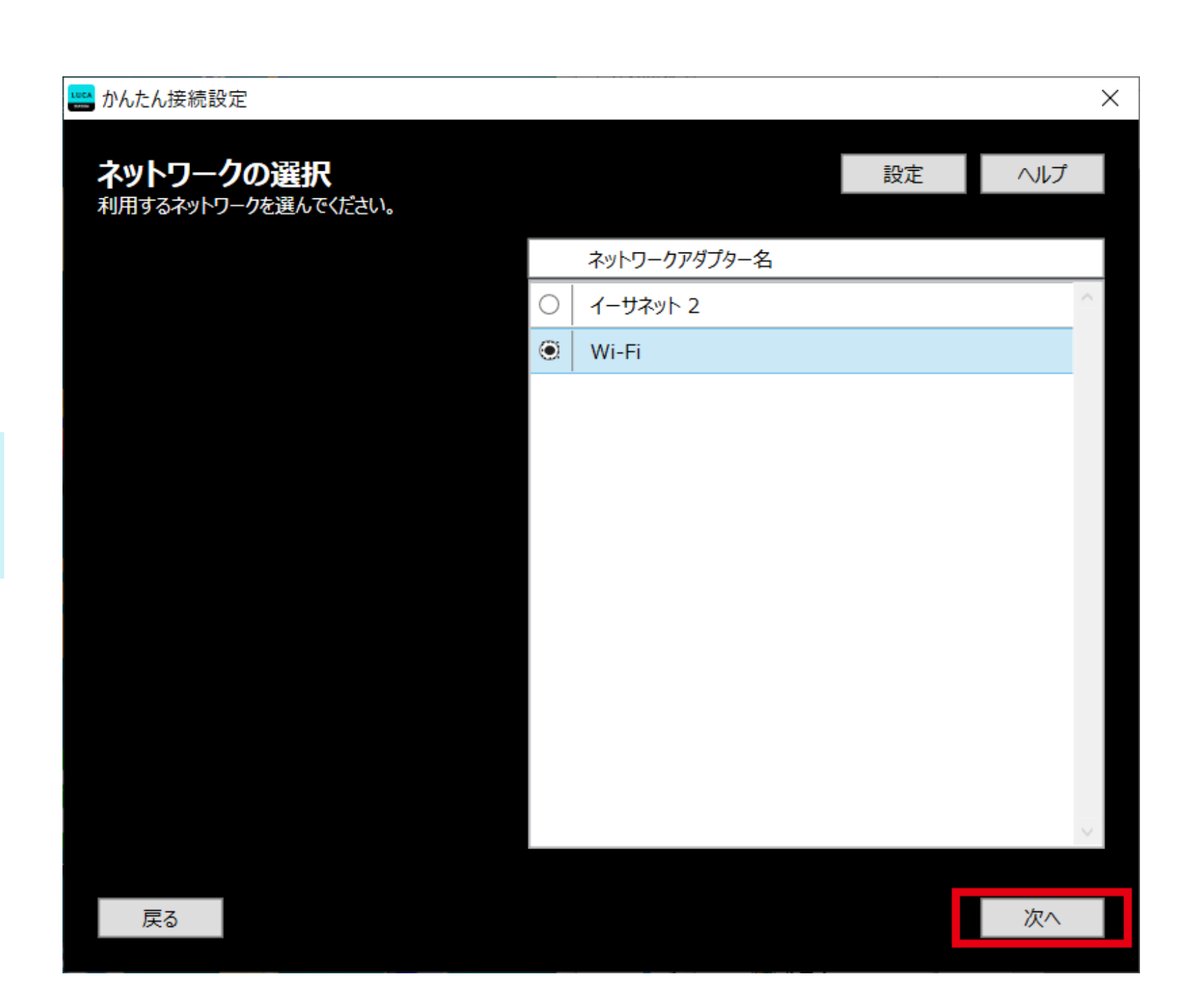

4

3

接続するLUCA ステーション本体を選択する

ネットワーク上でLUCA ステーション本体が見つかると、[チューナーの選択]画面が表示されます。

接続したいLUCA ステーション本体を選択して、[ 次へ]をクリックします。

- パソコンとLUCA ステーション本体が別々のネットワークに接続している場合や、同じルーター に接続していない場合は、パソコンがLUCA ステーション本体を見つけられないことがあります。
- ・LUCA ステーション本体に電源ケーブルを接続 してからLANケーブルを接続すると、LUCA ス テーション本体がLANケーブルを正しく認識で きず、ネットワークに接続できないことがありま

| 🏎 かん†           | たん接続設   | 定                         |             |             |    |       | ×      |
|-----------------|---------|---------------------------|-------------|-------------|----|-------|--------|
| <b>チュ</b><br>利用 | <b></b> | <b>の選択</b><br>トーを選んでください。 |             | l           | 設定 | ヘルプ   |        |
|                 | 表示名     |                           | モデル名        | 製造番号 (S/N)  |    |       |        |
| ۲               | LUCA S  | STATION                   | IST-BAUL201 | 11TA016198A |    |       | $\sim$ |
|                 |         |                           |             |             |    |       |        |
|                 |         |                           |             |             |    |       |        |
|                 |         |                           |             |             |    |       |        |
|                 |         |                           |             |             |    |       |        |
|                 |         |                           |             |             |    |       |        |
|                 |         |                           |             |             |    |       |        |
|                 |         |                           |             |             |    |       |        |
|                 |         |                           |             |             |    |       |        |
|                 |         |                           |             |             |    |       |        |
|                 |         |                           |             |             |    |       |        |
| -               |         |                           |             |             |    | \ta c | $\sim$ |
|                 | 戻る      |                           |             |             |    | 次へ    |        |

# 5 チャンネルを設定する

[チャンネルスキャン]画面が表示されます。ご利用の[地域]を選択して、[スキャン開始]をクリックします。

チャンネルスキャンが開始されます。終了するまで しばらくお待ちください。

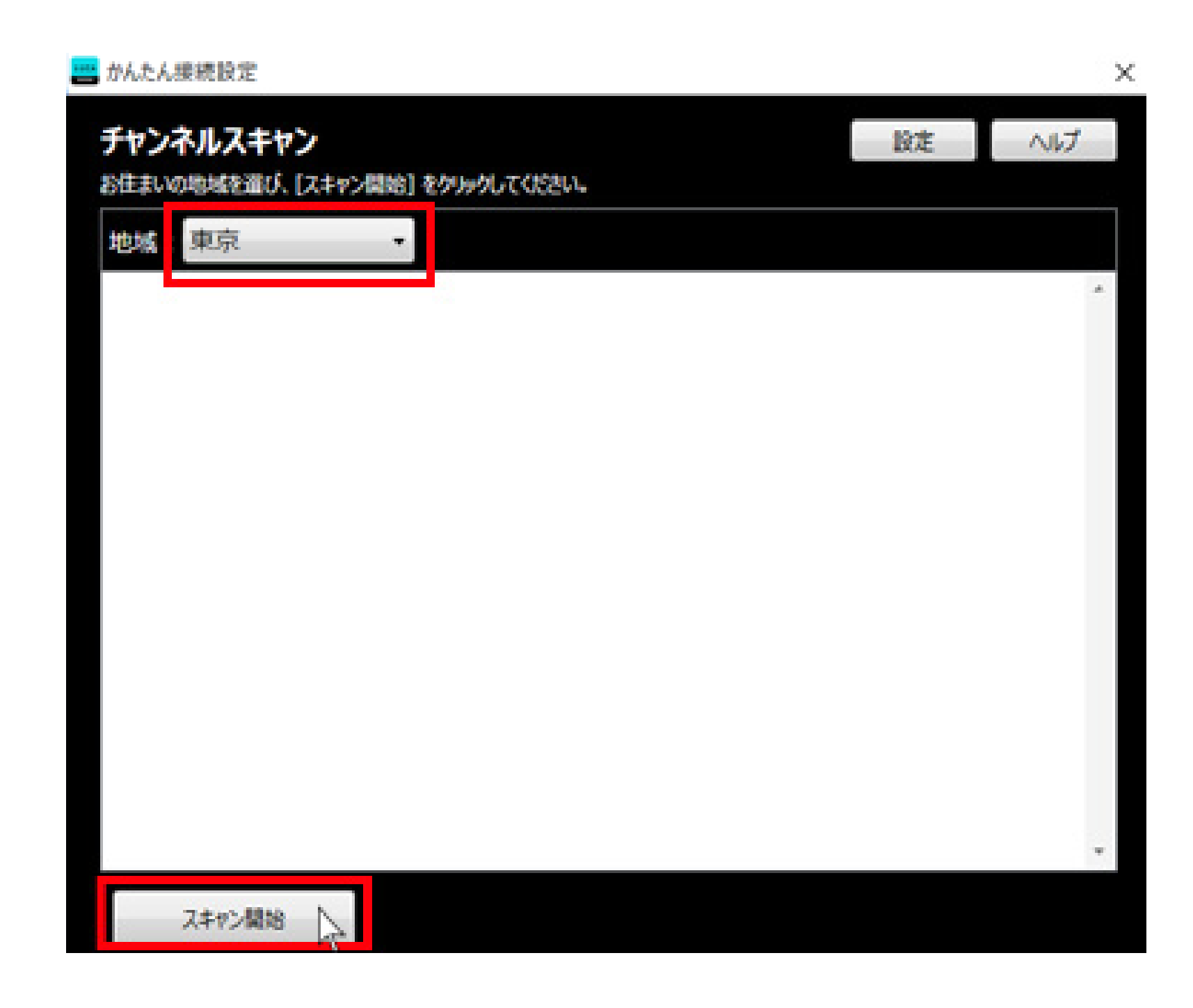

チャンネルスキャンが終了すると、視聴できるチャン ネルが表示されます。

[視聴へ]をクリックすると設定を終了し、選択しているチャンネルの視聴を開始します。

- ・チャンネルスキャン終了後に[再スキャン]を押 すと、もう一度チャンネルスキャンを行います。
- ・視聴しないチャンネルがある場合は、チャンネル名の左側にあるチェックを外してください。また、視聴したいチャンネルにチェックが付いていない場合はチェックを入れてください。

| かんた            | いたん接続設定         >                         |     |               |   |    |        |  |  |  |
|----------------|-------------------------------------------|-----|---------------|---|----|--------|--|--|--|
| <del>ፓ</del> ኮ | ヤンネルスキャン 設定 ヘルプ                           |     |               |   |    |        |  |  |  |
| スキャン           | <キャンが完了しました。 [視聴へ] をクリックすると、テレビ画面が表示されます。 |     |               |   |    |        |  |  |  |
| 地域             | :: 東京                                     |     | ×             |   |    |        |  |  |  |
|                | 地上デジタル                                    | 011 | NHK総合1·東京     |   |    | ^      |  |  |  |
| $\Box$         | 地上デジタル                                    | 012 | NHK総合2·東京     |   |    |        |  |  |  |
| ✓              | 地上デジタル                                    | 021 | NHKEテレ1東京     |   |    |        |  |  |  |
|                | 地上デジタル                                    | 022 | NHK E テレ 2 東京 |   |    |        |  |  |  |
| $\checkmark$   | 地上デジタル                                    | 023 | NHK E テレ3東京   |   |    |        |  |  |  |
|                | 地上デジタル                                    | 041 | 日テレ1          |   |    |        |  |  |  |
|                | 地上デジタル                                    | 042 | 日テレ2          |   |    |        |  |  |  |
| ✓              | 地上デジタル                                    | 061 | TBS1          |   |    |        |  |  |  |
|                | 地上デジタル                                    | 062 | TBS2          |   |    |        |  |  |  |
| $\checkmark$   | 地上デジタル                                    | 081 | フジテレビ         |   |    |        |  |  |  |
|                | 地上デジタル                                    | 082 | フジテレビ         |   |    |        |  |  |  |
|                | 地上デジタル                                    | 083 | フジテレビ         |   |    |        |  |  |  |
| ✓              | 地上デジタル                                    | 051 | テレビ朝日         |   |    | $\sim$ |  |  |  |
|                | 再スキャン                                     |     |               | 視 | 徳へ |        |  |  |  |

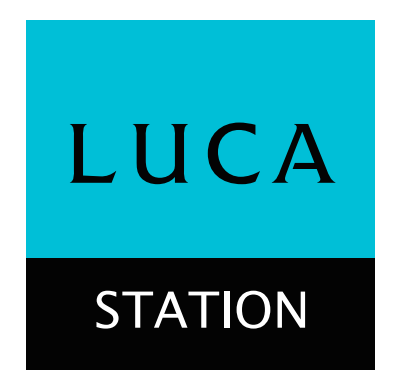

# Windowsパソコンで使用する

WindowsパソコンでLUCA ステーションを使用するためには、LUCA ステーションアプリをお使いのパソコンにインスト ールする必要があります。<mark>ダウンロードページ</mark>からアプリをダウンロードし、インストールしてください。Windowsは Windows 8.1以降をお使いください。 ·IPv4にのみ対応しております。

LUCA ステーションアプリをWindowsパソコンで使うための準備のしかた、すでにインストールされている場合のアップデ ート方法、使いかたは次のタブを選択してご覧ください。

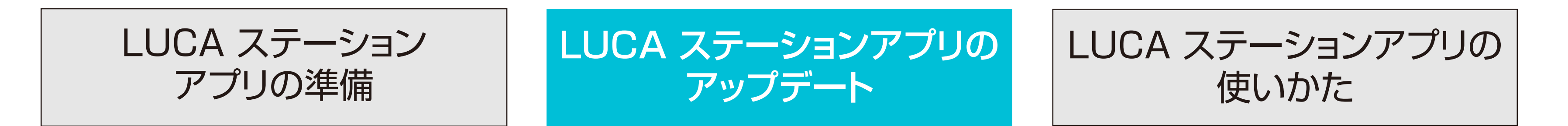

#### LUCA ステーションアプリのアップデート

次の手順でLUCA ステーションアプリをアップデートします。

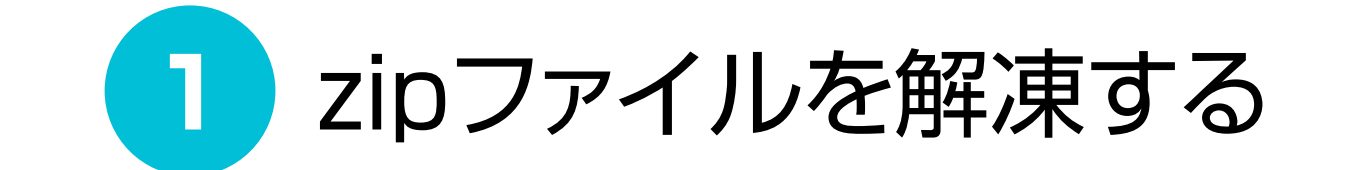

<u>ダウンロードページ</u>からダウンロードしたzipファイ ルを解凍します。

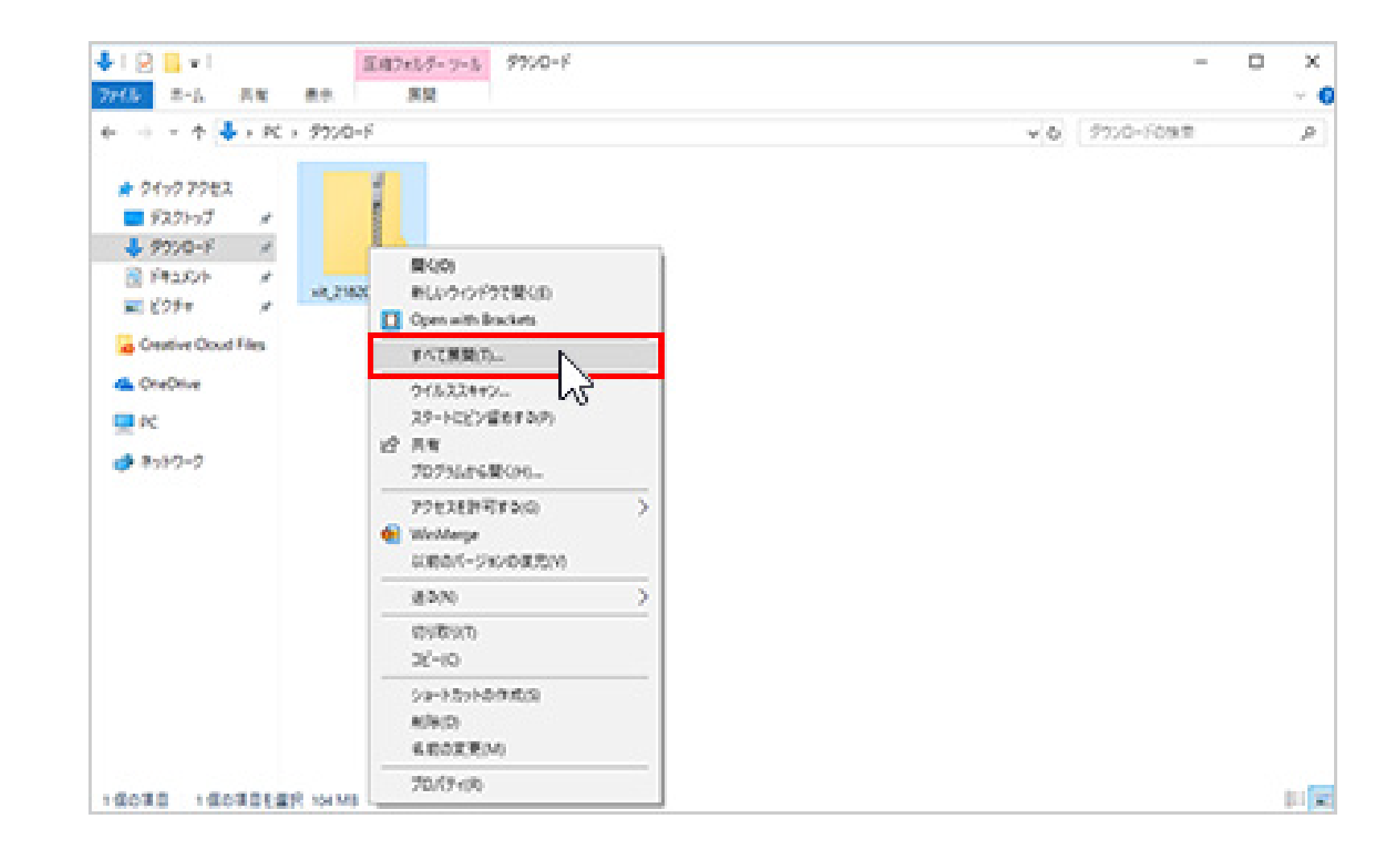

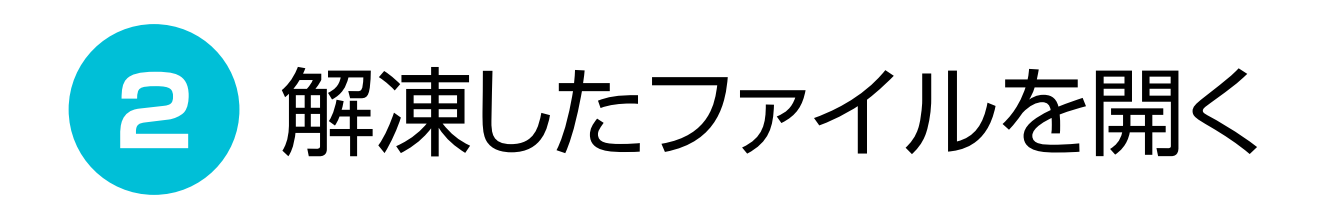

解凍したフォルダにある [LUCAStation\_(バージョ ン名)]を開き、setup.exeをダブルクリックします。

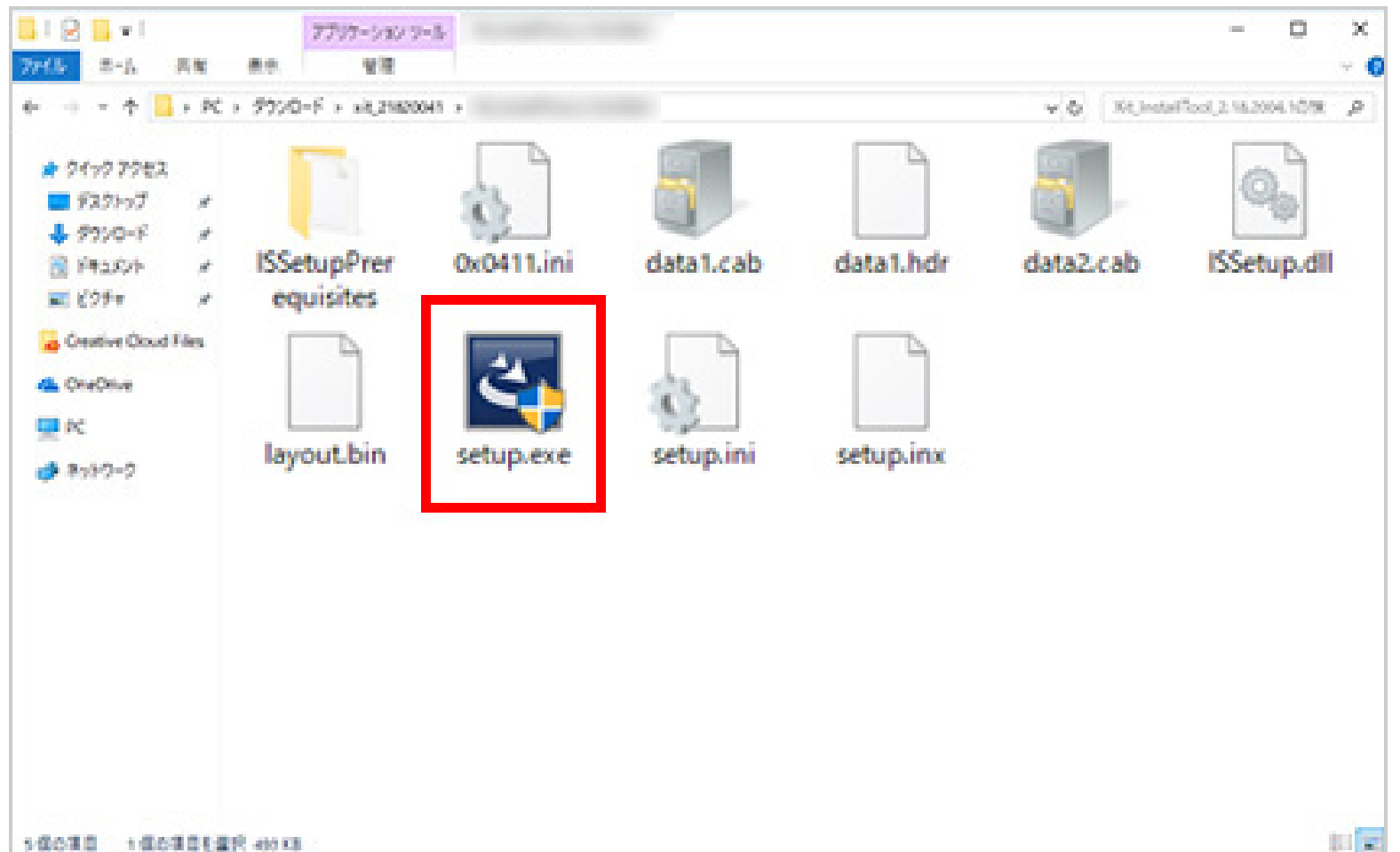

アップデートを開始する 3

[LUCA STATION セットアップへようこそ] 画面が 表示されたら、「次へ]をクリックします。

アプリとドライバのアップートが完了するまでしばら くお待ちください。

- ・「Windows セキュリティ」のメッセージが表示 された場合は[インストール]をクリックします。
- 「セキュリティの警告」のメッセージが表示され たら[実行]をクリックしてください。

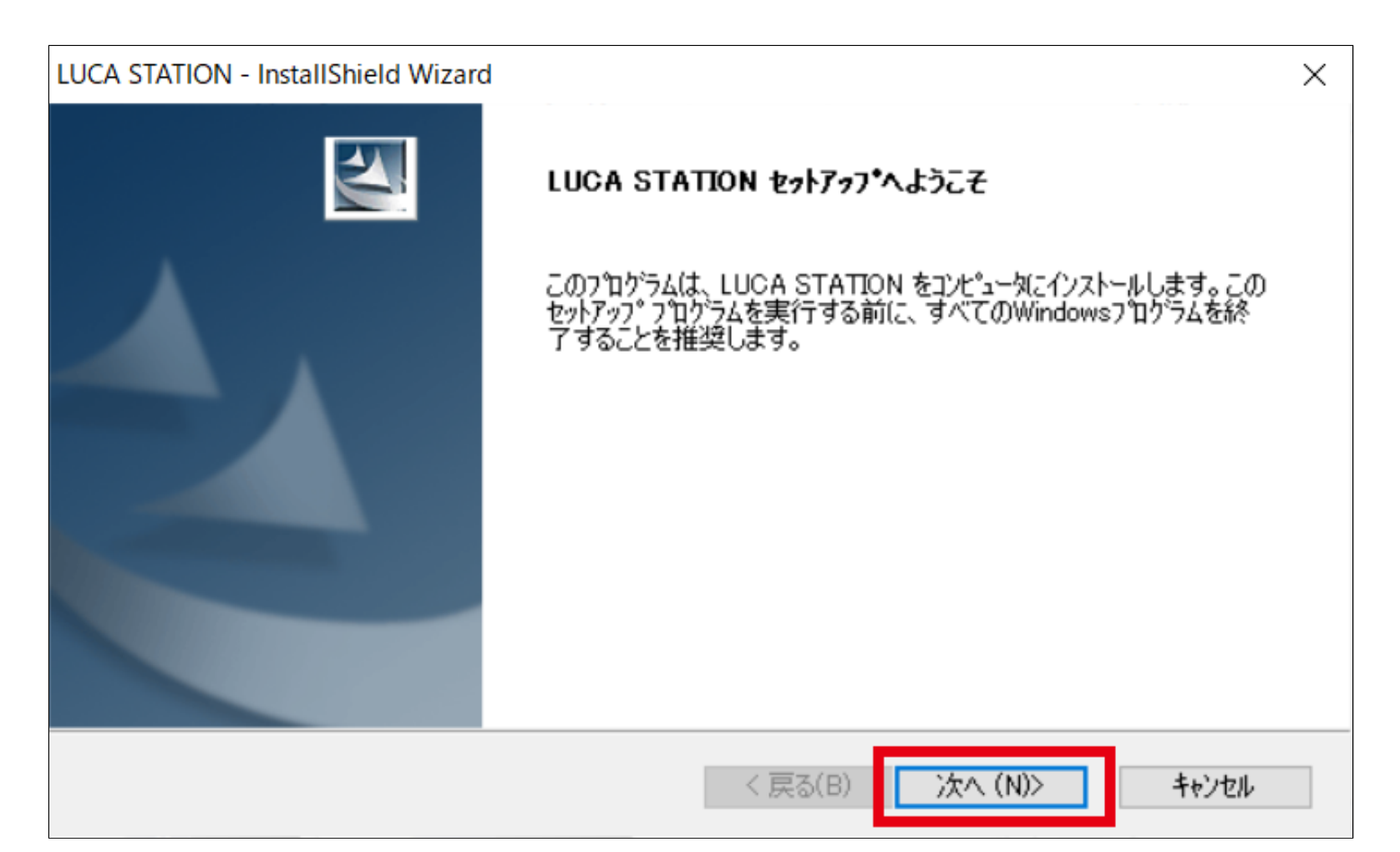

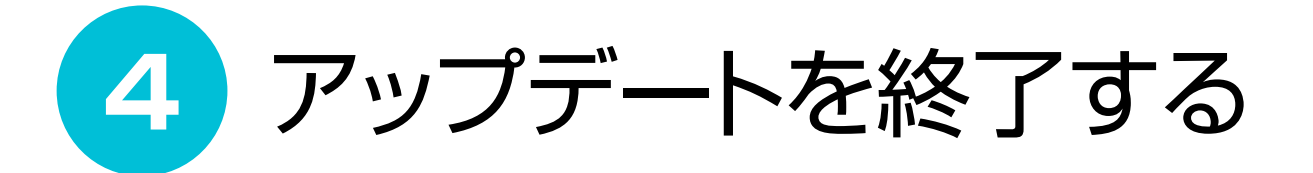

「LUCA STATIONがバージョン(バージョン名)にアップデートされました。」と表示されたら[完了]をクリックし ます。

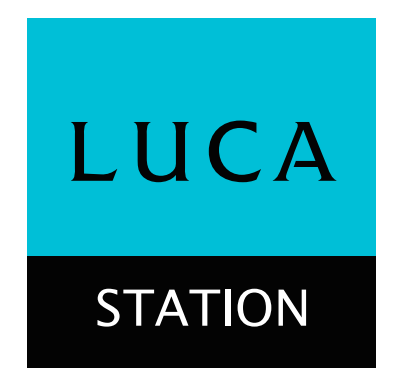

# Windowsパソコンで使用する

WindowsパソコンでLUCA ステーションを使用するためには、LUCA ステーションアプリをお使いのパソコンにインスト ールする必要があります。 ダウンロードページからアプリをダウンロードし、インストールしてください。Windowsは Windows 8.1以降をお使いください。 ·IPv4にのみ対応しております。

LUCA ステーションアプリをWindowsパソコンで使うための準備のしかた、すでにインストールされている場合のアップデ ート方法、使いかたは次のタブを選択してご覧ください。

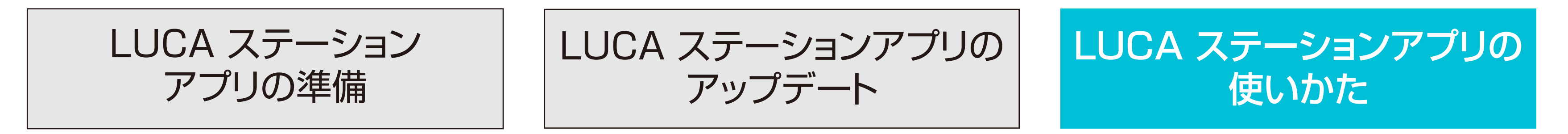

LUCA ステーションアプリを起動すると視聴画面が表示されます。

右上のボタンを押して画面を切り替えることができます。

設定ボタンを押すとLUCA ステーションの設定ができます。設定内容についてはLUCA ステーションの設定をご覧ください 0

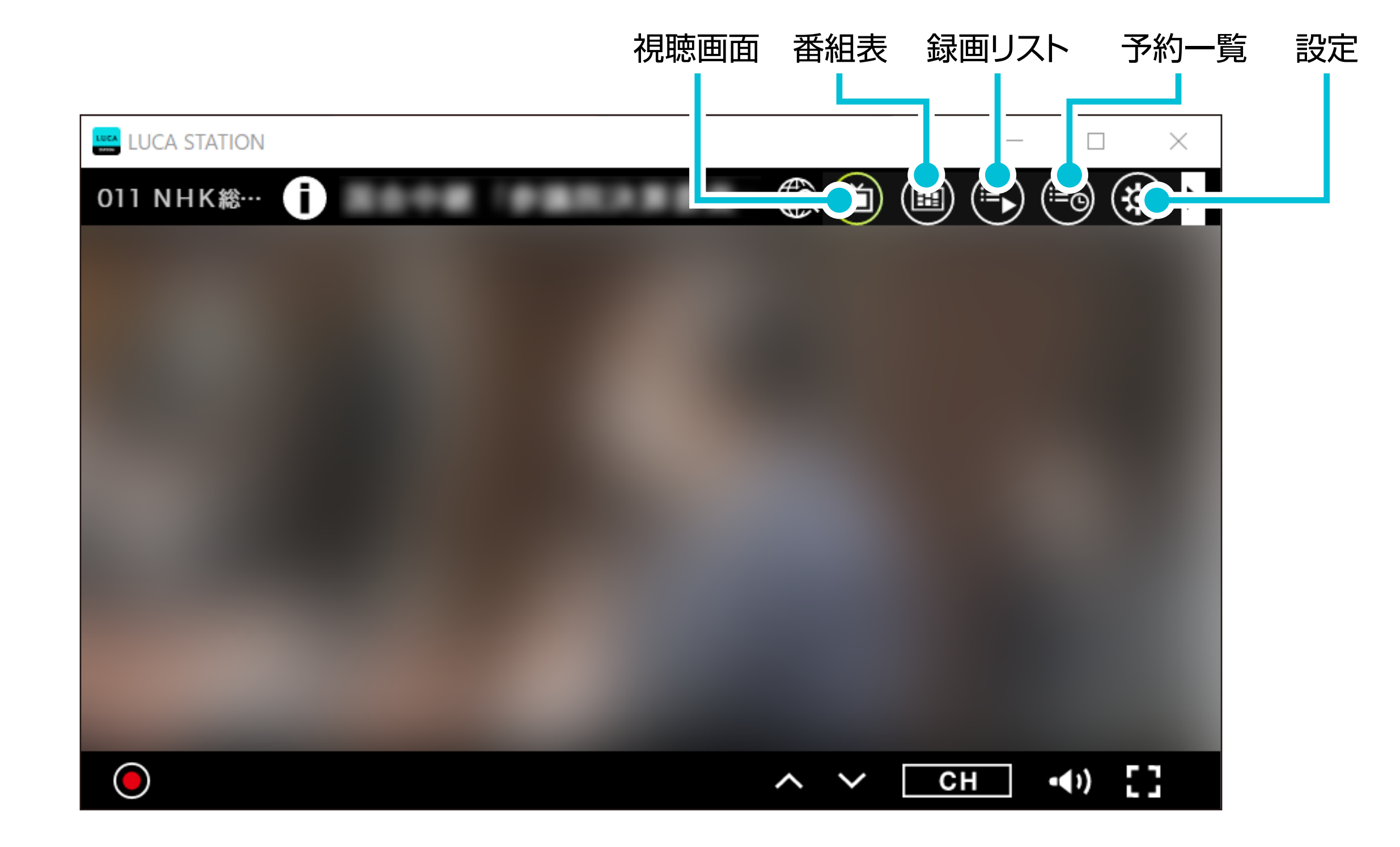

各画面の説明 LUCA ステーションの設定

各画面の説明

各画面の説明は次の通りです。

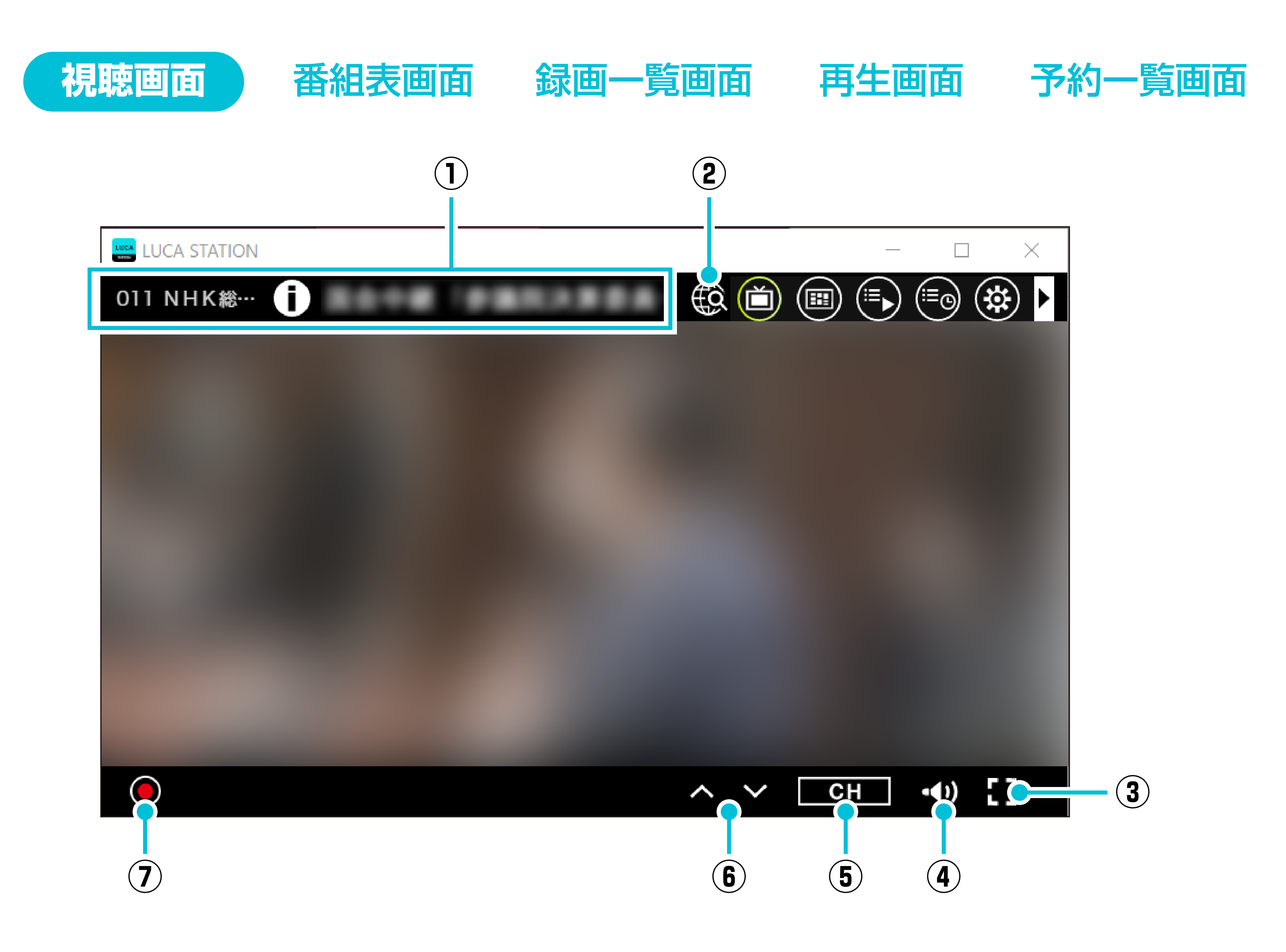

- ① 視聴中の番組情報:番組の詳細情報を表示します。
- ② Web検索:インターネットブラウザを起動して番組名を検索します。
- ③ 最大化: 視聴画面を最大化します。
- ④ **音量設定**:音量を調整できます。
- ⑤ **チャンネル一覧(裏番組表)**: チャンネルの一覧を表示します。視聴したいチャンネルをクリックすると、チャンネル が切り替わります。
- ⑥ **チャンネル切り替え**:昇順または降順でチャンネルを順番に切り替えます。
- ⑦ 録画/録画停止:視聴している番組を録画したり、録画を停止したりします。

### LUCA ステーションの設定

各画面で設定ボタンを押すと、LUCAステーションの設定ができます。 設定できる項目は次の通りです。

|  | 機能  |
|--|-----|
|  | 初期化 |

|         |         | LUCA ステーション本体を工場出荷時の状態に戻すことができま                                   |
|---------|---------|-------------------------------------------------------------------|
|         |         | す。初期化によって、以下の情報が消去されます。                                           |
|         |         | ・チャンネルスキャン情報                                                      |
|         |         | ・録画予約情報                                                           |
|         |         | ・番組表情報                                                            |
|         |         | ※録画した番組は残ります。                                                     |
|         |         | ハードディスク初期化                                                        |
|         |         |                                                                   |
|         |         | LUUA スケーノョノ中体に按照CTLLUのハードナイスノで的所し<br>マキキオー 但左キャナルスオベナの独両釆知が当キキャキオ |
|         | 414 款 延 | でさまり。休仔されているタベモの球画番組が消去されまり。                                      |
|         |         |                                                                   |
|         |         | 現在LUCA ステーション本体に接続されているハードディスクの録                                  |
| チューナー設定 |         | 画済み時間、残り録画可能時間、予約済み時間などの情報を確認で                                    |
|         |         | きます。                                                              |
|         |         | <u>アッテネーター</u>                                                    |
|         |         | LUCA ステーション本体に入力する電波を弱めて受信することがで                                  |
|         |         | きます。                                                              |
|         |         | ※ 受信レベルが良好なのにきれいに映らない場合は、アッテネー                                    |
|         |         | ターを適用してください。                                                      |
|         |         | クライアント設定                                                          |
|         |         | <u>~~~~~~~~~~~~~~~~~~~~~~~~~~~~~~~~~~~~</u>                       |
|         |         |                                                                   |
|         |         | ているハノコノを豆球でさみり。                                                   |
|         |         | リモート視聴用として、                                                       |
|         |         | [本パソコンをチューナーに]: 登録する                                              |
|         |         | にすると、使用しているパソコンをLuca ステーションに登録し、外出先                               |
|         |         | で録画番組を視聴できるようになります。登録できる端末の数は最大                                   |
|         |         | で6台です。ただし、同時に複数の端末で視聴または再生することはで                                  |
|         |         | きません。                                                             |
|         |         |                                                                   |
|         |         | [登録済み端末数]:〇台(6台まで登録可能)                                            |
|         |         | LUCA ステーションに登録している端末を表示します。                                       |
|         | 在宅設定    |                                                                   |
|         |         | [登録済の全ての端末]:解除する                                                  |
|         |         | LUCA ステーションに登録している端末の設定を全て解除します。                                  |
|         |         | ※リモート視聴の設定から90日間、自宅での視聴がなかった場合に                                   |
|         |         | 「リモート視聴の有効期限が切れています。」というメッセージが表示                                  |
|         |         | されます。                                                             |
|         |         | 主に外出先で使用する場合は、定期的(90日以内)に自宅での視聴                                   |
|         |         | を行ってください。                                                         |
|         |         | 按编码定                                                              |
|         |         |                                                                   |
|         |         | ファ山ノレノ゙ウヒ∪∪A ヘノ―ンョノΨႃΨを使用9る//とノ//を改たします。                          |
|         |         |                                                                   |

|         | エュンウリフナュン  | チャンネル情報を最新の状態に更新できます。受信する地域が変    |
|---------|------------|----------------------------------|
| テレビ設定   |            | わったときなどに行ってください。                 |
|         | 受信レベル      | 視聴しているチャンネルの受信レベルを確認できます。        |
|         |            | 字幕・文字スーパー表示の有無と、表示する言語を設定できます。   |
|         |            | ※ 字幕に対応した番組でのみ利用できます。また、字幕の内容や   |
|         |            | 言語は番組によって異なります。                  |
|         | 文字・文字スーパー  | ※ 番組の字幕に第2言語がない場合は、第1言語の字幕が表示され  |
|         |            | ます。                              |
|         |            | ※ 文字スーパーはニュース速報などで使用される場合があるた    |
|         |            | め、常に表示されるものではありません。              |
| う日本言でいた |            | 出力する音声を設定できます。                   |
| 祝瑞設定    |            | ※ 音声切り替えに対応している番組でのみ切り替えられます。    |
|         | 音声出力       | ※ 音声チャンネルの設定はできません。番組の音声が5.1chサラ |
|         |            | ウンドで放送されている場合でも、出力される音声は2chに変換さ  |
|         |            | れます。                             |
|         |            | 視聴するときの画質を設定できます。                |
|         | 画質         | ※ 高画質で映像がなめらかに表示されないときは、標準画質にす   |
|         |            | ることで改善する場合があります。                 |
|         | 視聴制限       | 番組視聴時の年齢制限を設定できます。               |
|         | 接続モード      | 現在の接続モードを確認できます。                 |
| アプロ設定   |            | パソコンが複数のネットワークに接続している場合、使用するネッ   |
|         | ネットワーク設定   | トワークを選択できます。                     |
|         |            | ※ 設定の変更後はアプリケーションを再起動してください。     |
|         |            | 放送局から放送波を通じて送られてくる情報(放送メール)を確認   |
|         | 放送局からのお知らせ | できます。未読のお知らせがあるときは、[放送局からのお知ら    |
| お知らせ    |            | せ] のタイトルの後ろに未読件数が表示されます。         |
|         |            | 新しいチャンネルの開局や、チャンネルの変更、消失などの情報を   |
|         | 受信機メッセージ   | 確認できます。未読のお知らせがあるときは、「受信機メッセー    |
|         |            | ジ〕のタイトルの後ろに未読件数が表示されます。          |
|         |            | アプリケーションの設定を初期化できます。ペアリング情報、視聴   |
|         | 初期化        | 設定などが初期値に戻ります。初期化すると「かんたん接続設定」   |
| 信報      |            | の画面が表示されます。                      |
|         | CAS情報      | CASカードの番号を確認できます。                |
|         | アプリケーション情報 | アプリケーションのバージョンなどの情報を確認できます。      |
|         | チューナー情報    | 接続しているLUCA ステーション本体の情報を確認できます。   |

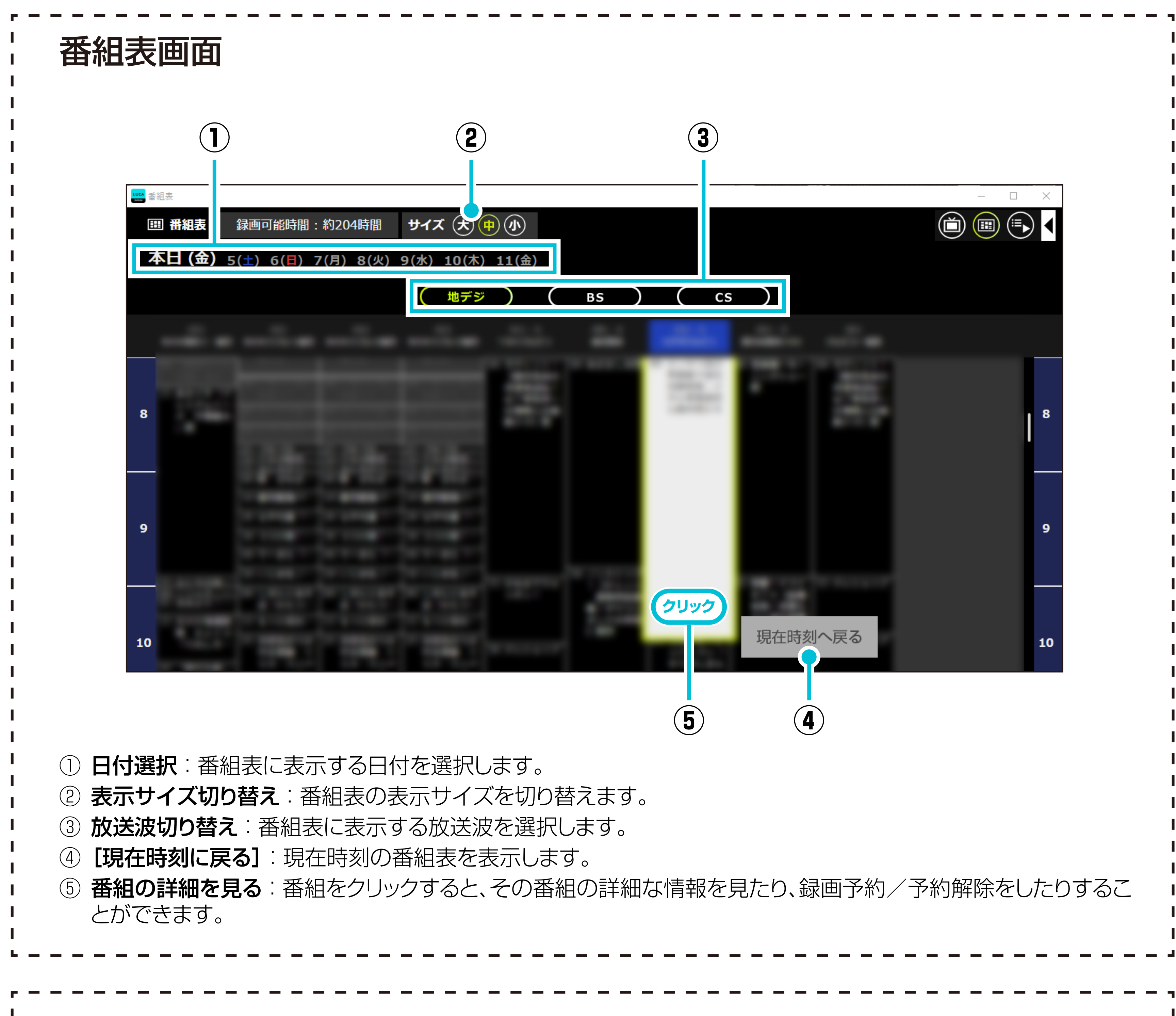

| 识 | I | <br>皆 | 面 | 面 |
|---|---|-------|---|---|
|   |   |       |   |   |

|                                                                                                    | 2                     | )               |                                        |  |  |  |  |
|----------------------------------------------------------------------------------------------------|-----------------------|-----------------|----------------------------------------|--|--|--|--|
| 録画コンテンツ一覧                                                                                                    |                       |                 | - 🗆 X                                  |  |  |  |  |
| ≔▶ 録画一覧                                                                                                    | Q 絞り込み検索              | 8               |                                        |  |  |  |  |
| く<br>すべて<br>未視聴                                                                                                    | ニュース/報道 スポーツ 情報/ワイドシ… | ドラマ 音楽 バラエティ 映画 | □ アニメ/特撮 ドキ >                          |  |  |  |  |
| New<br>New<br>New<br>New<br>New<br>Latre(1件)                                                                                                    |                       | 20併中1~20件       | <ul> <li>新細</li> <li>再生する 3</li> </ul> |  |  |  |  |
| 7       ①         録画可能時間: [DR(] 言画質)         6                                                                                                    | 204時間11分              | 5               | 4                                      |  |  |  |  |
| <ol> <li>ジャンル:録画された番組をジャンルごとに表示します。</li> <li>絞り込み検索:指定したキーワードに一致する録画番組を表示します。</li> <li>「再生する]:一覧表で選択している録画番組を再生します。</li> <li>番組情報:番組の情報を表示します。</li> <li>ページ選択:一覧表のページを切り替えます。1ページには200件の録画番組を表示できます。</li> <li>保護/保護解除:選択している録画番組を削除されないように保護したり、保護を解除したりできます。</li> <li>削除:一覧表で選択している録画番組を削除します。</li> </ol> |                       |                 |                                        |  |  |  |  |
| <b>再生画面</b><br>再生画面をクリックすると                                                                                                    | :画面の上下に操作パネルが表示。      | されます。           |                                        |  |  |  |  |

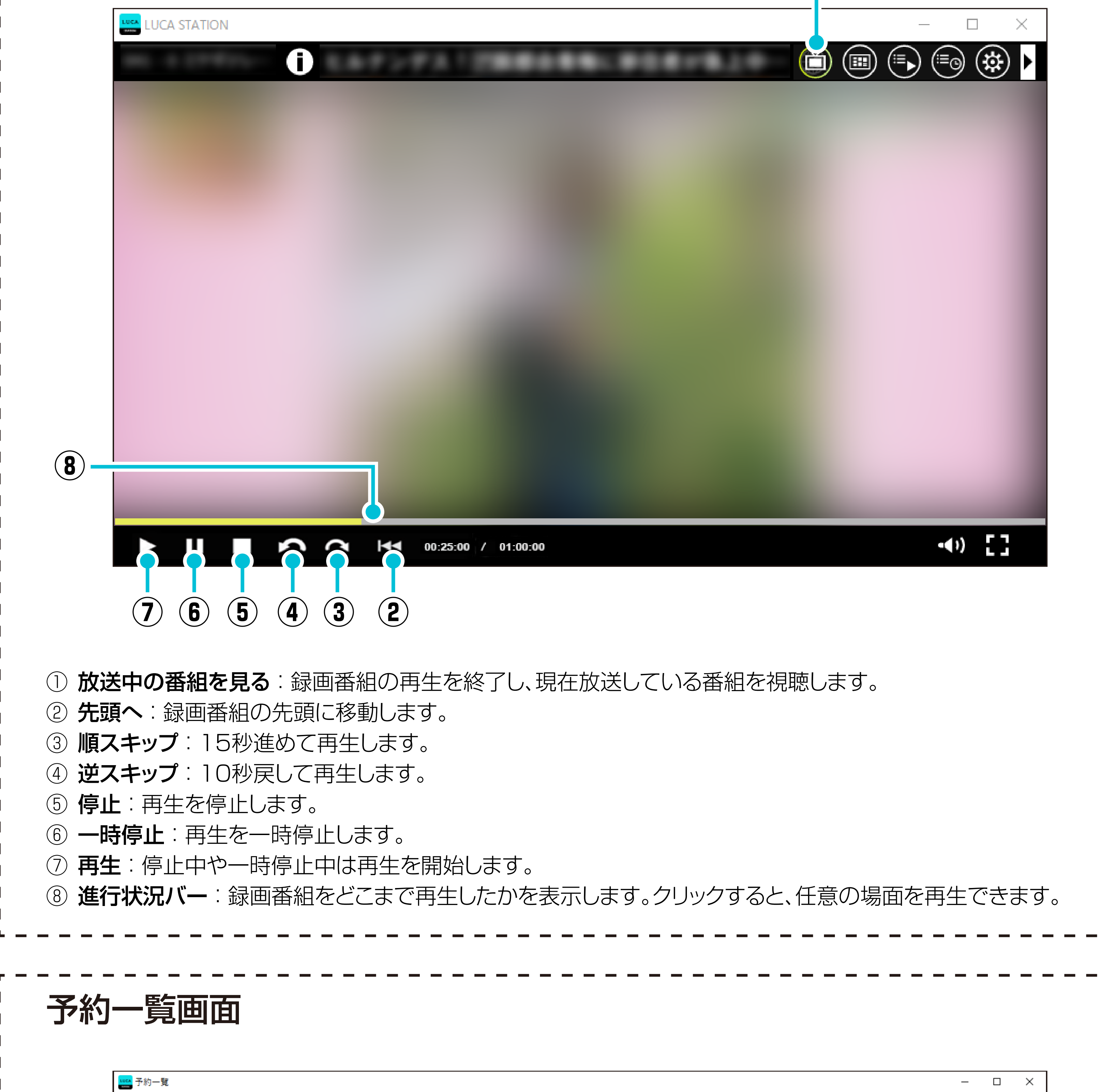

|                                                                              | <sup>≔</sup> ⊙ 予約一覧                      | <b>Q</b> 絞り込み検 | 索 | $\otimes$ |      |              |   |
|------------------------------------------------------------------------------|------------------------------------------|----------------|---|-----------|------|--------------|---|
|                                                                              | すべてタイマー予約                                | 番組表予約          |   |           |      |              | 1 |
|                                                                              |                                          | タイトル           |   | 開始時刻      | 番組時間 | ❶ 詳細         |   |
|                                                                              |                                          |                |   |           |      | タイマー予約       | I |
|                                                                              | 10-11-10-10-10-10-10-10-10-10-10-10-10-1 |                |   |           |      | 19 タイマー予約    | I |
|                                                                              | Probabilities Books                      |                |   |           |      |              |   |
|                                                                              |                                          |                |   |           |      |              |   |
|                                                                              |                                          |                |   |           |      | 予約設定編集       |   |
|                                                                              |                                          |                |   |           |      | Э-тэрхастных |   |
|                                                                              |                                          |                |   |           |      | ■繰り返し<br>1回  |   |
|                                                                              |                                          |                |   |           |      |              | 1 |
|                                                                              |                                          |                |   |           |      |              | I |
|                                                                              |                                          |                |   | -         |      |              | I |
|                                                                              |                                          |                |   | 7件中1~7件   | 1    |              |   |
|                                                                              | 録画可能時間 [DR(最高面質)] 201時間                  | 35分            |   |           |      |              |   |
|                                                                              | 32                                       |                |   |           |      |              |   |
| ① <b>「予約設定編集」</b> :一覧表で選択している録画予約について、繰り返し録画の設定ができます。タイマー予約の場合は録画の時間を設定できます。 |                                          |                |   |           |      |              |   |
| ② <b>タイマー予約</b> :クリックするとタイマー予約を登録できます。                                       |                                          |                |   |           |      |              |   |
| ③ <b>削除</b> :クリックすると一覧表で選択している録画予約を削除します。                                    |                                          |                |   |           |      |              |   |
|                                                                              |                                          |                |   |           |      |              |   |
|                                                                              |                                          |                |   |           |      |              |   |

#### 商標

- ・Windows®は、米国Microsoft Corporationの米国およびその他の国における登録商標です。
- Windows<sup>®</sup>の正式名称は、Microsoft<sup>®</sup> Windows<sup>®</sup> Operating Systemです。
- ・ その他、記載されている各種名称、会社名、商品名などは各社の商標または登録商標です。